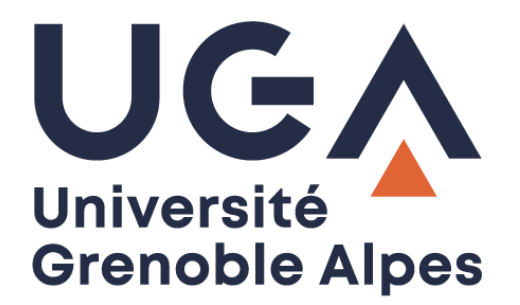

# Service eduroam

# Configuration et connexion sur Android

Procédure à destination des personnels

DGD SI - Université Grenoble Alpes https://services-numeriques.univ-grenoble-alpes.fr Assistance 04 57 42 13 13 – help@univ-grenoble-alpes.fr

#### Prérequis

« Le service <u>eduroam.fr</u> vise à offrir un accès sans fil sécurisé à Internet, aux personnels, et [...] aux étudiants, des établissements d'enseignement supérieur et de recherche lors de leurs déplacements. Les utilisateurs d'un établissement membre du projet disposeront d'un accès sécurisé à l'Internet depuis tous les autres établissements membres, et ceci en utilisant leur mot de passe habituel. »

Pour pouvoir accéder à ce service, vous devez :

- Être physiquement présent dans un établissement membre eduroam ;
- Disposer d'un compte de connexion Université Grenoble Alpes (Agalan) et connaître vos identifiants de connexion de l'université ;

**A savoir** : Si vous disposiez déjà d'une configuration eduroam d'un autre établissement il se peut que l'installation UGA ne fonctionne pas correctement. Si vous rencontrez des difficultés à l'installation ou la configuration d'eduroam UGA, supprimez d'abord l'ancienne configuration.

#### Installation

Pour installer eduroam sur votre appareil Android, rendez-vous dans les « Paramètres » en appuyant sur l'icône suivante :

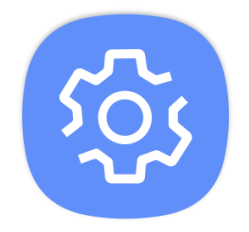

1. Rendez-vous dans la rubrique « Connexions ».

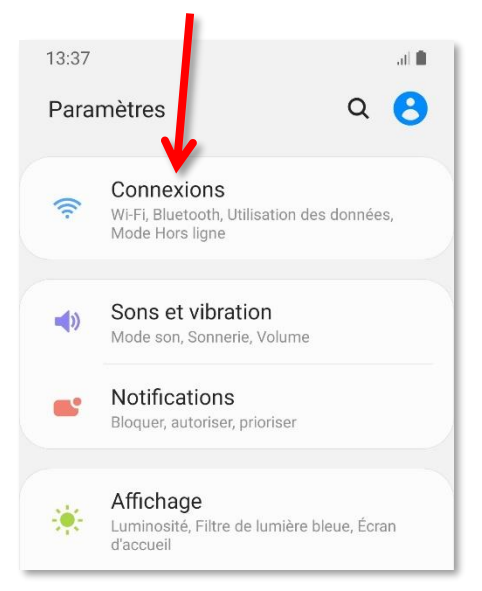

2. Appuyez sur « Wi-Fi ».

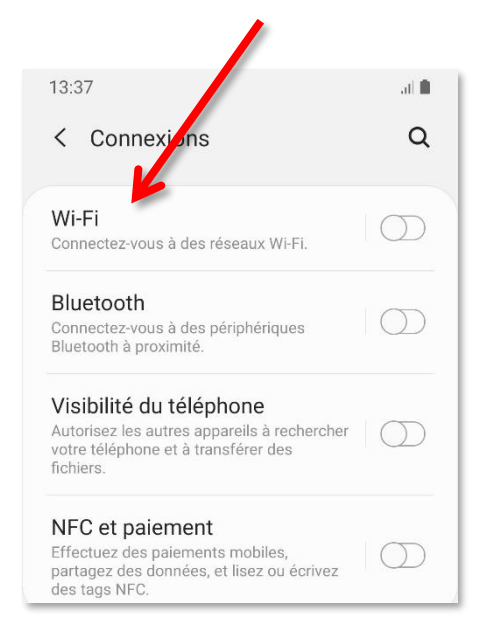

 Si ce n'est pas déjà fait, activez le Wi-Fi.

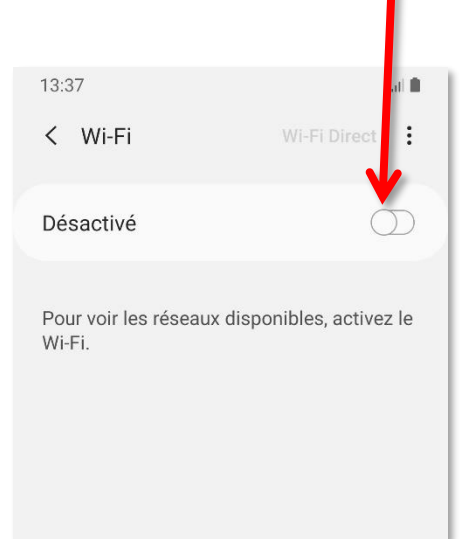

 Attendez que la détection des réseaux soit terminée, puis appuyez sur « eduroam ».

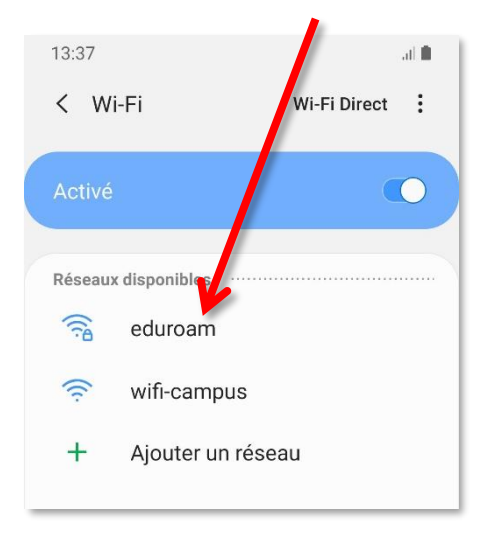

5. Remplissez les champs comme ceci, puis appuyez sur « Connexion ».

Aucun certificat spécifié. Votre connexion ne

peudaidj@univ-grenoble-alpes.fr

Reconnexion automatique

Connexion

 $\bigcirc$ 

Paramètres avancés

111

al 🗎

<

13:37

< eduroam

Méthode EAP

Certificat CA

sera pas privée.

Identité

Mot de passe

.....

Ne pas valider

NB : Si, sur votre Android, cela ne correspond pas à la configuration demandée merci de vous référer au chapitre « <u>Autre configuration</u> <u>possible</u> ».

Méthode EAP : PEAP

Certificat CA : Ne pas valider

*Identité* : *login*@univ-grenoble-alpes.fr (remplacez « *login* » par votre identifiant Agalan UGA habituel).

Mot de passe : \*\*\*\*\*\*\* (votre mot de passe Agalan UGA habituel).

Veillez à ce que « Reconnexion automatique » soit coché pour que votre terminal Android se connecte automatiquement à eduroam lorsque ce réseau est disponible.

6. Vous êtes désormais connecté au réseau Wi-Fi eduroam.

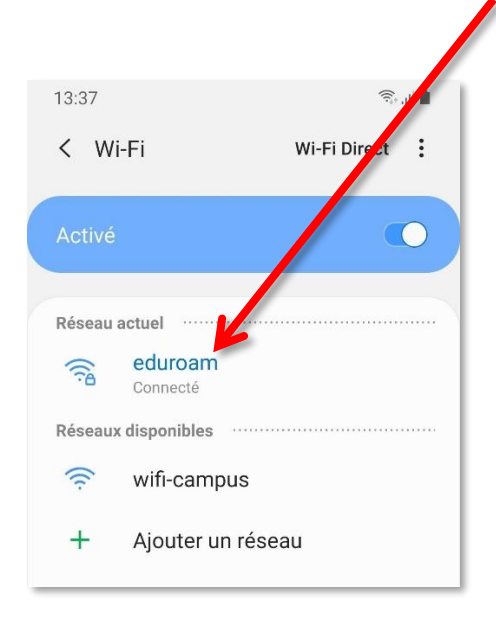

DGD SI - Université Grenoble Alpes https://services-numeriques.univ-grenoble-alpes.fr Assistance 04 57 42 13 13 – help@univ-grenoble-alpes.fr

## Autre configuration possible

Si la configuration proposée auparavant n'est pas applicable sur votre appareil android, vous pouvez essayer avec cette autre configuration :

EAP method : PEAP

Phase 2 authentication : MSCHAPV2

CA certificate : Use system certificates

Domain : u-ga.fr

Identity : login@univ-grenoble-alpes.fr

Anonymous identity : (vide)

Password : mot\_de\_passe\_univ

### **Application android**

Il existe une application Android eduroamCAT mais sa fiabilité de génération du profil eduroam UGA ne nous permet pas de la considérer comme fiable dans sa version actuelle (v1.2.14, octobre 2019).

https://play.google.com/store/apps/details?id=uk.ac.swansea.eduroamcat